## How do I configure the entrance telephone?

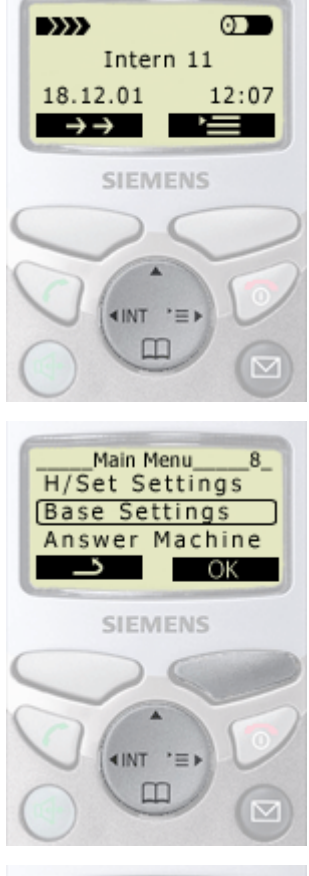

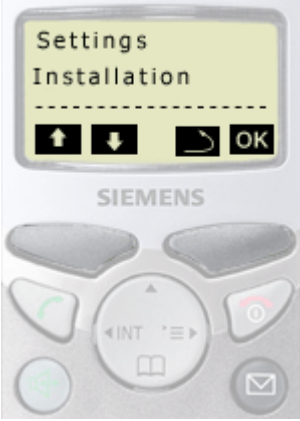

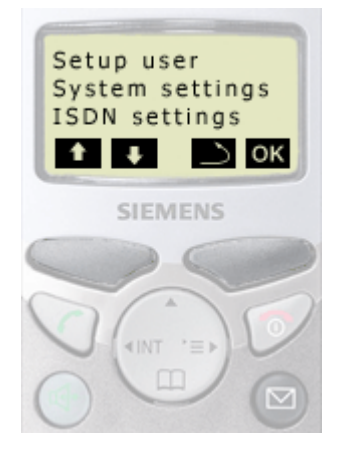

1. Open the menu, press control key (on the dark displayed side).

2. Select "Base Settings", press control key

and confirm with

m

display key <mark>OK</mark>.

3. Select "Settings" with display key ➡ or ➡. Confirm with display key OK.

4. Select "Setup user" with display key ➡ or ➡. Confirm with display key or ➡.

5. Confirm "Setup device" with display key OK.

Entrance telephone configuring Gigaset 4170 4175 isdn

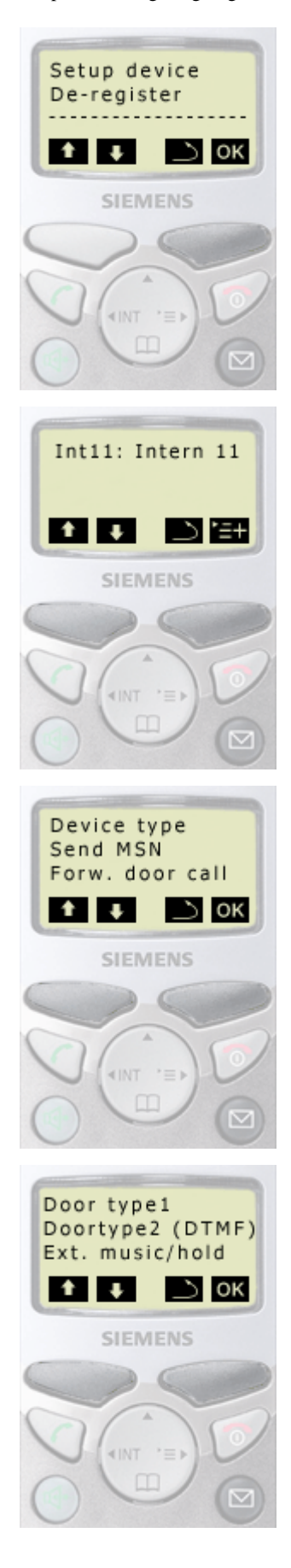

7. Select a device type with display key ➡ or ➡. Confirm with display key ➡.

- 8. Select "Door type1 " or "Doortype2 (DTMF)" with display key ➡ or ➡ . Confirm with display key or.
  - Door type 1: this configuration is only applicable for entrance telephones in accordance with FTZ (door opener via ring current).
  - Door type 2: E.g. Deutsche Telekom DoorLine products.